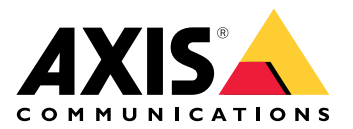

# Webový klient pro systém AXIS Camera Station

Uživatelská příručka

# O webovém klientovi

Webový klient poskytuje přístup k záznamům a živému videu systému AXIS Camera Station Pro a AXIS Camera Station Edge z vašeho webového prohlížeče. Můžete si vybrat, zda chcete k systému přistupovat v privátní síti pomocí webového klienta AXIS Camera Station Pro (pouze pro AXIS Camera Station Pro), nebo zda chcete k systému přistupovat odkudkoli pomocí webového klienta AXIS Camera Station Cloud.

|                  | Webový klient AXIS Camera<br>Station Cloud                                                                                                    | Webový klient pro systém AXIS<br>Camera Station Pro                                                                                                    |
|------------------|----------------------------------------------------------------------------------------------------|----------------------------------------------------------------------------------------------------|
| Případ použití   | Umožňuje obsluze nebo správci<br>organizace prohlížet živé<br>a zaznamenané video z jakéhokoli<br>systému v rámci organizace<br>odkudkoli z internetu.                                                                                                    | Umožňuje uživateli AXIS Camera<br>Station prohlížet živé<br>a zaznamenané video ze systému<br>na privátní síti.                                                                                         |
| Konfigurace      | Obecně není třeba provádět<br>žádnou konfiguraci sítě. Naše<br>služby však zahrnují přenos 300 GB<br>dat měsíčně na organizaci. Pokud<br>využití překračuje datový limit,<br>doporučujeme nakonfigurovat síť<br>tak, aby podporovala přenos videa<br>peer-to-peer. | Při použití příslušné konfigurace<br>sítě můžete pomocí webového<br>klienta AXIS Camera Station Pro<br>přistupovat k serveru přes internet.                                                             |
| Správa uživatelů | Uživatelé s účty My Axis<br>s oprávněními nakonfigurovanými<br>v části User management (Správa<br>uživatelů) v řešení My Systems.<br>Všichni uživatelé mají přístup ke<br>všem systémům v rámci jedné<br>organizace.                                               | Stejní uživatelé a skupiny systému<br>Windows se stejnými oprávněními<br>nakonfigurovanými v systému AXIS<br>Camera Station.                                                                            |
| Aktualizace      | Webové servery jsou provozovány<br>na cloudových serverech<br>společnosti Axis a mají vždy<br>nejnovější funkce a aktualizace.                                                                                                    | Webový server běží na stejném<br>serveru jako váš hlavní záznamový<br>server AXIS Camera Station. Každá<br>nová verze systému AXIS Camera<br>Station Pro zahrnuje také<br>aktualizace webového klienta. |

# Doporučení pro klientské systémy

Prohlížeče – Chrome<sup>TM</sup> verze 56 a novější, Edge<sup>TM</sup> verze 79 a novější, Safari<sup>®</sup> verze 11 a novější

Procesor - Intel Core i5

**RAM –** 4 GB

Grafická karta - 256 MB integrované grafické paměti

Ovladače grafické karty – Vždy používejte nejnovější verzi

**Síť –** 100 MB/s

Přístup k internetu – vyžadováno pro webového klienta AXIS Camera Station Cloud – 100 MB/s

Přehrávač pro exportované video - Podporované webové prohlížeče a VLC

# Přístup k systému

Způsob, jakým přistupujete k vašemu systému, závisí na tom, zda se připojujete k serveru v privátní síti pomocí webového klienta AXIS Camera Station Pro nebo prostřednictvím cloudu pomocí webového klienta AXIS Camera Station Cloud.

# Webový klient pro systém AXIS Camera Station Pro

Před přístupem k serveru AXIS Camera Station v privátní síti doporučujeme na server nainstalovat důvěryhodný certifikát. Můžete nainstalovat výchozí kořenový certifikát s vlastním podpisem, použít vlastní certifikát nebo získat platný certifikát od důvěryhodné certifikační autority. Další informace naleznete v části .

Přístup k webovému klientovi:

- 1. Otevřete webový prohlížeč a zadejte https://[adresa].
- 2. Přihlaste se ke svému účtu AXIS Camera Station Pro.

[adresa] je IP adresa nebo název serveru AXIS Camera Station Pro.

Pokud se připojujete k serveru umístěnému na stejném počítači jako klient, můžete použít IP adresu místního hostitele: 127.0.0.1.

#### Instalace kořenového certifikátu s vlastním podpisem

Kořenový certifikát AXIS Camera Station s vlastním podpisem zajišťuje bezpečnou komunikaci mezi webovým klientem a serverem AXIS Camera Station.

Chcete-li nainstalovat kořenový certifikát:

- 1. Otevřete systém AXIS Camera Station Pro.
- 2. Přejděte do nabídky **Configuration** > **Security** > **Certificates** (Konfigurace > Zabezpečení > Certifikáty).
- 3. V části Certificate authority (Certifikační autorita) klikněte na Export...
- 4. Kořenový certifikát s vlastním podpisem uložte do umístění, ke kterému máte přístup z klientského počítače.
- 5. Certifikát přidejte do prohlížeče jako důvěryhodný certifikát. Postupů, jak to provést, je víc. Najdete je v pokynech, jak přidat certifikáty do prohlížeče, který používáte.

# Správa uživatelských rolí a oprávnění

# Webový klient AXIS Camera Station Cloud

Webový klient AXIS Camera Station Cloud používá uživatelské účty My Axis s oprávněními nakonfigurovanými ve správě uživatelů v řešení My Systems. Ve správě uživatelů můžete zvát uživatele, přiřazovat jim role a přijímat pozvánky. Viz a pro více informací.

Uživatelské role a oprávnění se konfigurují na úrovni organizace. Pokud například uživateli přiřadíte roli obsluhy, tento uživatel bude moci přistupovat k videu z libovolného pracoviště v rámci organizace.

#### Pozvat uživatele

Chcete-li pozvat uživatele, přejděte do části *User management (Správa uživatelů) v řešení My Systems*. Další informace o zvaní uživatelů v části My Systems naleznete v *uživatelské příručce k řešení My Systems na axis. com*.

## Přijetí pozvánky

Chcete-li přijmout pozvánku, přejděte do části *User management (Správa uživatelů) v řešení My Systems*. Další informace o přijímání pozvánek v řešení My Systems naleznete v *uživatelské příručce k řešení My Systems na axis.com*.

# Webový klient pro systém AXIS Camera Station Pro

Webový klient AXIS Camera Station Pro používá stejné uživatele a skupiny systému Microsoft Windows se stejnými oprávněními nakonfigurovanými v systému AXIS Camera Station. Pro více informací viz Konfigurace uživatelských oprávnění v uživatelské příručce k AXIS Camera Station Pro.

# Použití webového klienta

# Video se živým zobrazením

- 1. Kliknutím na , otevřete okno s kamerami a pohledy.
- 2. Vyberte zdroj, ze kterého chcete sledovat živé video.

Pulzující zelený indikátor stavu znázorňuje, že sledujete živé video.

# Vyberte profil streamu

Profil streamu je skupina nastavení, která ovlivňují video stream, jako rozlišení, formát videa, snímkovou frekvenci a kompresi. Chcete-li změnit profil streamu kamery:

- 1. Zvolte kameru.
- 2. Otevřete kontextové menu

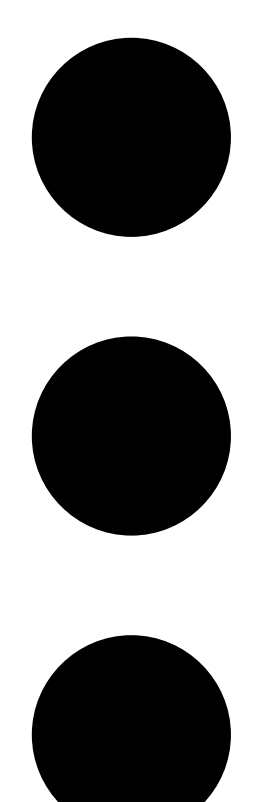

3. Klikněte na Stream profiles (Profily streamu).

4. Vyberte jeden z dostupných profilů streamu.

Vysoká – Optimalizováno pro nejvyšší kvalitu a rozlišení.

Střední – Optimalizováno pro vyvážení vysoké kvality a výkonu. K dispozici pouze pro AXIS Camera Station Pro.

Nízká - Optimalizováno pro výkon.

## Ovládání záběru kamery

Pokud používáte kameru PTZ, můžete obraz živého zobrazení natáčet do stran, naklánět a přibližovat. Tato funkce je u digitálních PTZ kamer k dispozici také v režimu přehrávání.

**Natočení a naklápění –** Klikněte na obraz, kam chcete fotoaparát nasměrovat. Pokud používáte digitální kameru PTZ, můžete také použít ovládání kliknutím a tažením, zatímco mechanické kamery PTZ reagují na jednotlivá kliknutí.

Přiblížení – Posunutím kolečka myši dopředu nebo dozadu můžete přibližovat nebo oddalovat obraz.

# Přejděte k předvolbě PTZ

Můžete přistupovat ke všem předvolbám PTZ nakonfigurovaným v systému AXIS Camera Station. Chcete-li přejít k předvolbě PTZ:

- 1. Zvolte kameru PTZ.
- 2. Otevřete kontextové menu

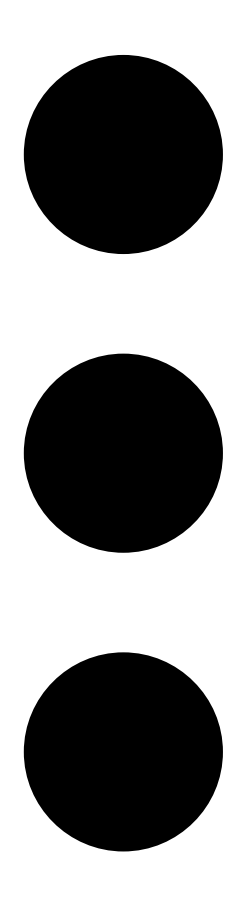

- 3. Klikněte na  $\xrightarrow{OP}$  PTZ presets (Předvolba PTZ).
- 4. Vyberte jednu z dostupných předvoleb PTZ.

# Prohlížení záznamů

- 1. Kliknutím na možnost 🏷 Go to playback (Přejít na přehrávání) otevřete zobrazení přehrávání.
- 2. Vyberte zdroj přehrávání. Další informace naleznete zde: .
- 3. Kliknutím na 😟 vyberte datum, ve kterém se událost stala.
- 4. K vyhledání záznamu použijte časovou osu.

Červený indikátor stavu znázorňuje, že sledujete zaznamenané video.

| Ovládací prvky přehrávání |                                |
|---------------------------|--------------------------------|
|                           | Přejít na předchozí záznam     |
|                           | Přehrávání záznamů             |
|                           | Přejít na další záznam         |
|                           | Přeskočení 0,5 sekundy zpět    |
|                           | Přeskočení 0,5 sekundy dopředu |

| Barvy časové osy |                                                                                                    |
|------------------|----------------------------------------------------------------------------------------------------|
| Modrá            | Souvislý záznam                                                                                                    |
| Červená          | Detekce pohybu                                                                                                    |
| Šedé pruhy       | Neznámé. V budoucnosti, kde ještě nejsou žádné<br>záznamy. Nebo když se posunete v čase zpět, než<br>klient načte záznamy ze serveru. |
| Fialová          | Záznam uložený v cloudu                                                                                                    |

| Cloudové úložiště |                                                                                                    |
|-------------------|----------------------------------------------------------------------------------------------------|
| •                 | Jako zdroj videa jste zvolili cloudové úložiště. Nebo<br>webový klient přešel na cloudové úložiště jako zdroj<br>videa, což může znamenat problém s úložištěm<br>zařízení. |

# Výběr zdroje přehrávání

Pokud jste pro zařízení zapnuli cloudové úložiště AXIS Camera Station, můžete vybrat zdroj přehrávání.

- 1. Kliknutím na možnost 🕑 Go to playback (Přejít na přehrávání) otevřete zobrazení přehrávání.
- 2. Klikněte na

- 3. Klikněte na **Playback source** (Zdroj přehrávání).
- 4. Vyberte možnost All (Vše) nebo Cloud storage (Cloudové úložiště).

| Zdroj přehrávání  |                                                                         |
|-------------------|-------------------------------------------------------------------------|
| Všechny           | Přehrávání záznamů ze zařízení nebo serveru a z<br>cloudového úložiště. |
| Cloudové úložiště | Přehrávání záznamů pouze z cloudového úložiště.                         |

# Výběr kvality přehrávání

1. Přejděte na záznam, který chcete zobrazit.

2. Klikněte na

- 3. Klikněte na Preferred quality (Preferovaná kvalita).
- 4. Vyberte preferovanou kvalitu obrazu.

# Exportovat záznamy

#### Důležité

Pokud používáte webový klient AXIS Camera Station Pro, k exportu záznamu je třeba instalovat kořenový certifikát AXIS Camera Station.

- 1. Přejděte na záznam, který chcete exportovat.
- 2. Klikněte na R...P.
- 3. Posunutím značek na časové ose definujte začátek a konec. Značky začátku a konce můžete poklepáním přesunout na aktuální čas. Výběr může obsahovat mnoho záznamů.
- 4. Klikněte na Export. Webový prohlížeč uloží záznam do vaší složky pro stažené soubory.

## Sdílení záznamu

Odkaz na záznam můžete zkopírovat do schránky a poté jej odeslat někomu v organizaci.

- 1. Otevřete záznam, který chcete sdílet.
- 2. Přejděte na místo v záznamu, které chcete sdílet.
- 3. Kliknutím na  $\bigcirc$  zkopírujte odkaz do schránky.
- 4. Odkaz vložte do zprávy.

# Pořídit snímek

Můžete pořizovat snímky záznamů a živého videa.

1. Otevřete kontextové menu

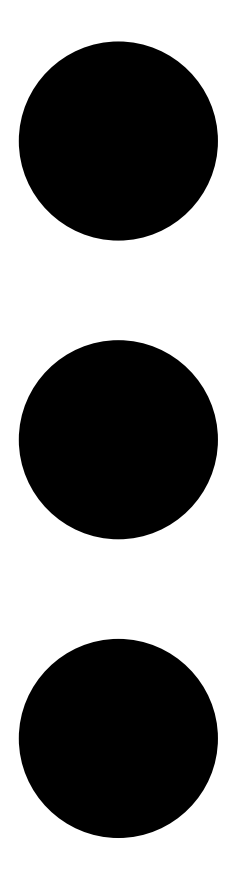

# 2. Klikněte na

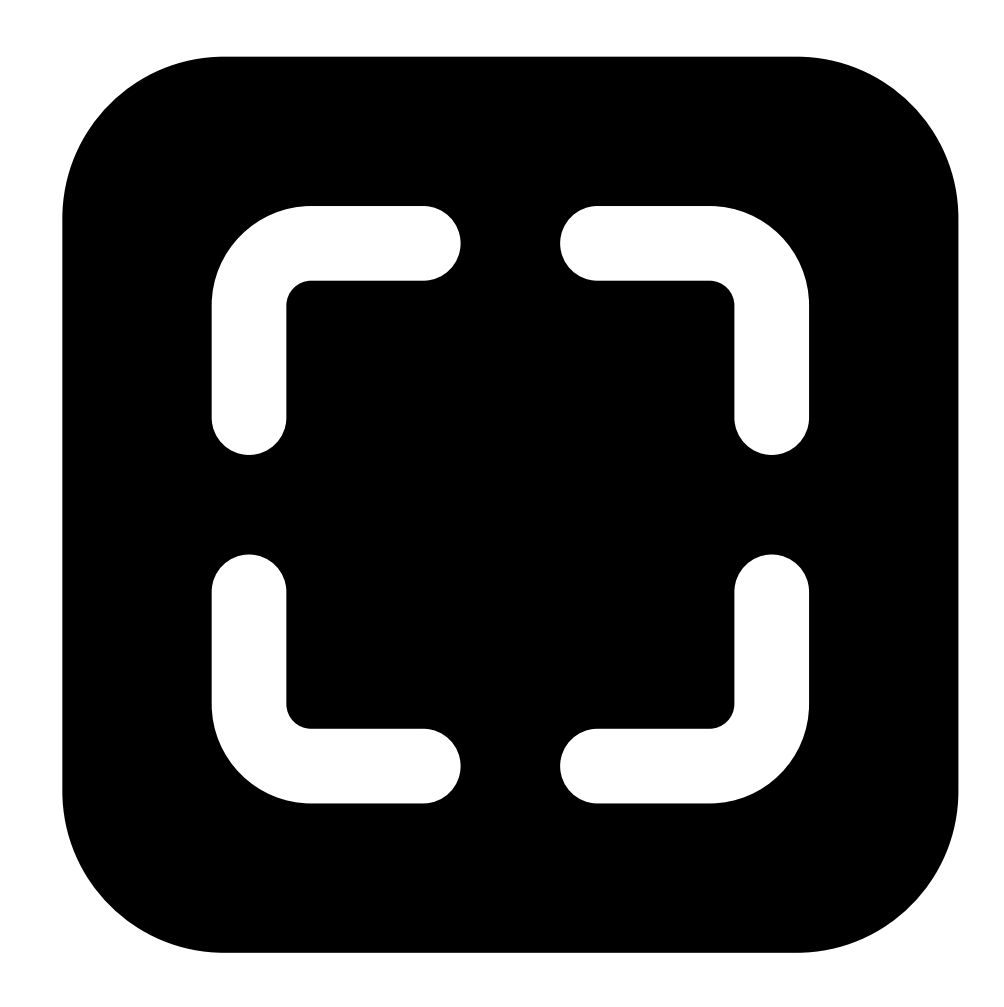

## Snímek (Snímek).

Webový klient zkopíruje snímek do schránky a uloží jej do složky stažených souborů.

# Ovládání klávesnice

K ovládání záznamů ve webovém klientovi ACS můžete použít následující klávesové zkratky:

| Zkratka                           | Akce                                  |
|-----------------------------------|---------------------------------------|
| Mezera nebo K nebo Ctrl + Mezera  | Přehrát nebo pozastavit               |
| J nebo Ctrl + Alt + P             | Přejít na předchozí záznam            |
| L nebo Ctrl + Alt + N             | Přejít na další záznam                |
| Šipka doleva nebo Ctrl + Alt + B  | Vrátit se zpět o 0,5 sekundy          |
| Šipka doprava nebo Ctrl + Alt + F | Skočit o 0,5 sekundy vpřed            |
| ?                                 | Zobrazit nebo skrýt klávesové zkratky |

# Vyhledávání objektů v záznamech

Chytré hledání vám pomůže najít objekty, jako jsou osoby a vozidla, ve vašich záznamech.

## Poznámka

- Chytré vyhledávání v My Systems vyžaduje systém AXIS Camera Station Pro verze 6.5 nebo novější, který je registrován v připojených službách.
- Volné vyhledávání textu v My Systems vyžaduje systém AXIS Camera Station Pro verze 6.5 nebo novější.
- Před zahájením vyhledávání je třeba v aplikaci AXIS Camera Station Pro nakonfigurovat funkci Chytré vyhledávání 2. Viz Konfigurace chytrého vyhledávání 2 v uživatelské příručce k AXIS Camera Station Pro.

## Vyhledávání:

1. Otevřete nabídku řešení My Systems

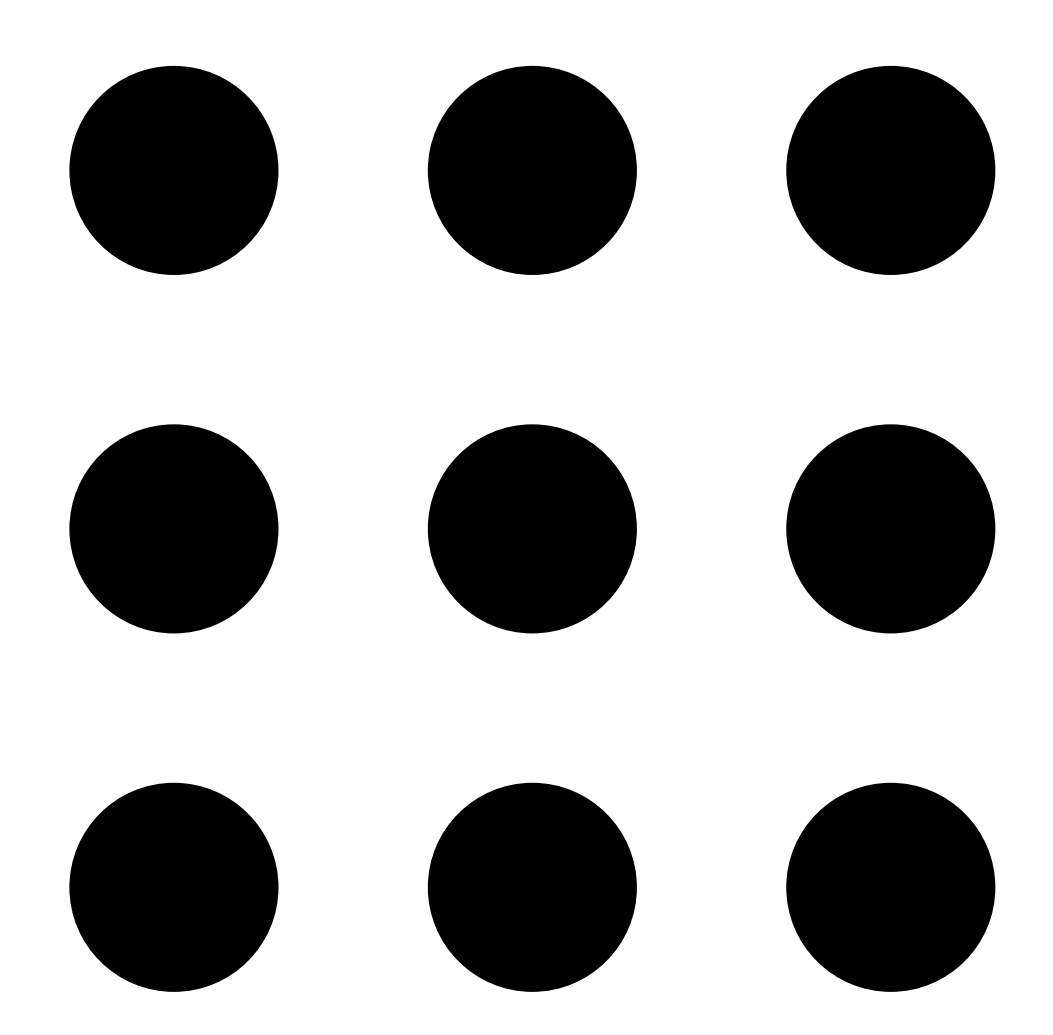

# 2. Otevřete

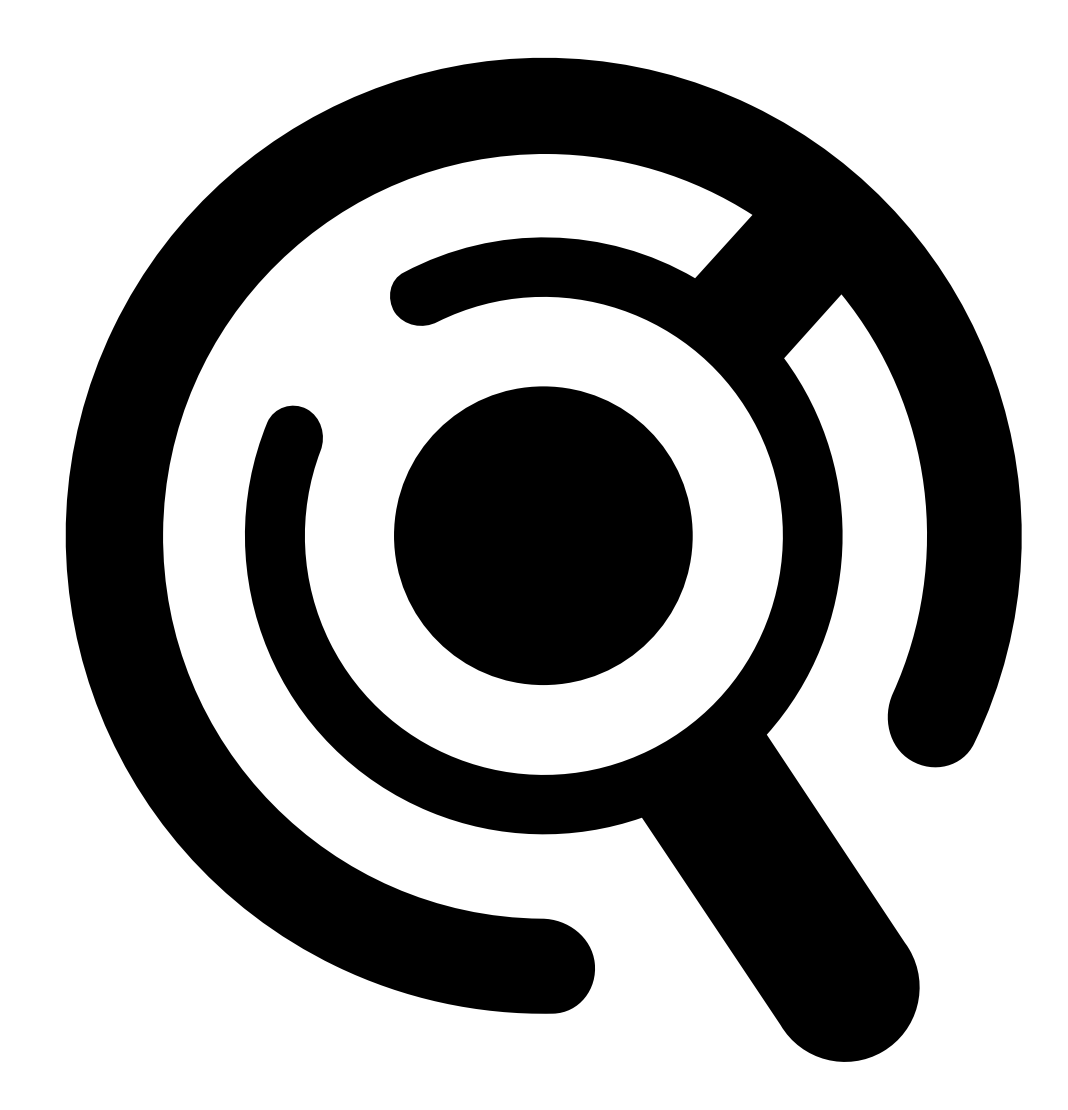

Smart Search (Chytré vyhledávání).

- 3. Definujte kritéria vyhledávání.
- 4. Klikněte na Vyhledat.

Pokud vyhledávání trvá déle, než se očekávalo, zkuste jej urychlit jednou nebo více z následujících metod:

- V klientovi AXIS Camera Station Pro pro systém Windows zapněte zpracování na pozadí pro důležité nebo často používané kamery.
- V klientovi AXIS Camera Station Pro pro systém Windows použijte na kamery příchozí filtry, abyste omezili nerelevantní detekce.
- Zkraťte dobu vyhledávání.
- Snižte počet kamer použitých ve vyhledávání.
- Definujte oblast, směr objektu, velikost a dobu trvání, abyste zúžili množství dat.

| [                      |                                                                                                    |
|------------------------|----------------------------------------------------------------------------------------------------|
| Kamery                 | Chcete-li omezit vyhledávání podle kamery, klikněte<br>na <b>Cameras</b> (Kamery) a vyberte kamery, které chcete<br>zahrnout do vyhledávání.                                                                                                    |
| Interval vyhledávání   | Chcete-li omezit hledání podle času, klikněte na<br>Search interval (Interval vyhledávání) a vyberte<br>časový rozsah nebo vytvořte vlastní interval.                                                                                                    |
|                        |                                                                                                    |
| Oblast                 | Chcete-li filtrovat podle oblasti, klikněte na Area<br>(Oblast), vyberte kameru a zapněte Filter by area on<br>this camera (Filtrovat podle oblasti na této kameře).<br>Upravte oblast zájmu v obraze a přidejte nebo<br>odeberte body, pokud potřebujete.                                                                                                    |
| Překročení linie       | Pro filtrování podle překročení linie klikněte na<br>možnost Line crossing (Překročení linie), vyberte<br>kameru a zapněte možnost Filter by line crossing on<br>this camera (Filtrovat podle překročení linie na této<br>kameře). Upravte linii v obraze a přidejte nebo<br>odstraňte body, které potřebujete.                                                                                  |
| Velikost a doba trvání | Pro filtrování podle velikosti a doby trvání klikněte na<br>možnost Size and duration (Velikost a doba trvání),<br>vyberte kameru a zapněte možnost Filter by size and<br>duration on this camera (Filtrovat podle velikosti<br>a trvání na této kameře). Upravte minimální šířku<br>a výšku v procentech celého obrazu. Upravte<br>minimální dobu trvání v sekundách.                           |
| Rychlost               | Pro filtrování podle rychlosti klikněte na možnost<br>Speed (Rychlost), vyberte kameru a zapněte možnost<br>Filter by speed on this camera (Filtrovat podle<br>rychlosti na této kameře). Zadejte rozsah rychlosti,<br>který chcete zahrnout do filtru.<br>Poznámka<br>Filtr rychlosti je k dispozici pro produkty, jako jsou<br>radary a kombinované kamery, které mohou<br>detekovat rychlost. |

| Charakteristika objektu   |                                                                                                    |
|---------------------------|----------------------------------------------------------------------------------------------------|
| Osoba                     | Pro detekování osoby přejděte na <b>Object</b><br>characteristics > Pre-classified (Charakteristika<br>objektu > Předběžně klasifikované), vyberte Person<br>(Osoba) a barvy oděvu. Můžete zvolit více barev.                                                                        |
| Vozidlo                   | Chcete-li detekovat vozidla, klikněte na <b>Object</b><br>characteristics > Pre-classified (Charakteristika<br>objektu > Předběžně klasifikované) a vyberte typy<br>a barvy vozidel. Můžete zvolit různé typy a barvy<br>vozidel.                                                    |
| Detekce neznámých objektů | Chcete-li zahrnout detekce, které Chytré vyhledávání<br>klasifikuje jako neznámé, přejděte na <b>Object</b><br>characteristics > Pre-classified (Charakteristika<br>objektu > Předběžně klasifikované) a zvolte možnost<br>Unknown object detections (Detekce neznámých<br>objektů). |

| Charakteristika objektu |                                                                                                    |
|-------------------------|----------------------------------------------------------------------------------------------------|
| Vizuální podobnost      | Výsledek vyhledávání s osobou na obrázku můžete<br>použít k vyhledání vizuálně podobných osob. Otevřete<br>kontextovou nabídku                                                                                                    |
|                         |                                                                                                    |
|                         |                                                                                                    |
|                         |                                                                                                    |
|                         | v položce výsledku vyhledávání a vyberte Use as<br>visual similarity reference (Použití jako reference<br>vizuální podobnosti). Poté klikněte na Search<br>(Hledat).                                                                                                    |
|                         | Vyhledávání podle podobnosti vytváří abstraktní<br>reprezentace z oříznutých obrázků osob s nízkým<br>rozlišením a porovnává je s jinými reprezentacemi.<br>Pokud jsou si dvě reprezentace podobné, získáte<br>shodu při vyhledávání. Vyhledávání podle<br>podobnosti nepoužívá k identifikaci osoby<br>biometrické údaje, ale dokáže například rozpoznat<br>celkový tvar a barvu oblečení osoby v daném<br>okamžiku. |
| Volný text              | Volné vyhledávání textu umožňuje popsat, co v<br>záznamech hledáte, pomocí vašeho přirozeného<br>jazyka. Chcete-li vyhledávat volný text, přejděte na<br>možnost <b>Object characteristics</b> > <b>Free text</b><br>(Charakteristika objektu > Volný text) a zadejte<br>hledaný text. Další informace naleznete zde: .                                                                                               |

| Výsledky vyhledávání |                                                                                                    |
|----------------------|----------------------------------------------------------------------------------------------------|
| Nejdříve poslední 🗸  | Chytré vyhledávání zobrazuje výsledky vyhledávání<br>v sestupném pořadí s nejnovějšími detekcemi jako<br>prvními. Chcete-li zobrazit nejstarší detekce, klikněte<br>na možnost <b>F Oldest first</b> (Nejprve nejstarší). |
| Sloupce              | Chcete-li upravit velikost miniatur ve výsledku<br>vyhledávání, klikněte na možnost Columns (Sloupce)<br>a změňte počet sloupců.                                                                                          |
|                      | Chcete-li seskupit detekce, které pravděpodobně patří<br>ke stejné události, můžete je seskupit do časových<br>intervalů. Z rozbalovacího menu vyberte<br>interval.                                                       |

# Volné vyhledávání textu

Volné vyhledávání textu umožňuje popsat, co v záznamech hledáte, pomocí vašeho přirozeného jazyka.

#### Poznámka

Předtím, než budete moci vyhledávat volný text, je nutné jej nastavit v systému AXIS Camera Station Pro. Další informace naleznete v části *Vyhledávání volného textu v uživatelské příručce k AXIS Camera Station Pro*.

Vyhledávání volného textu:

1. Otevřete nabídku řešení My Systems

•

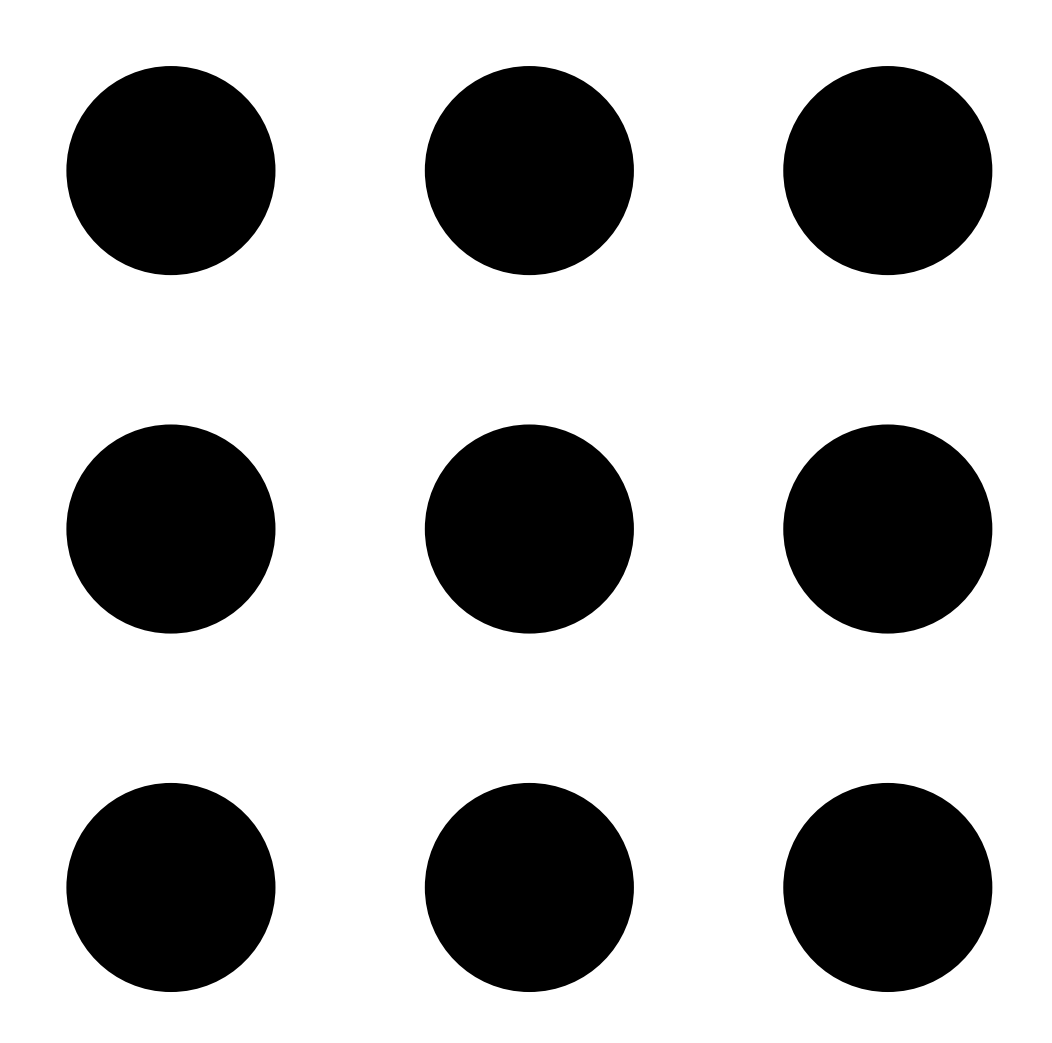

# 2. Otevřete

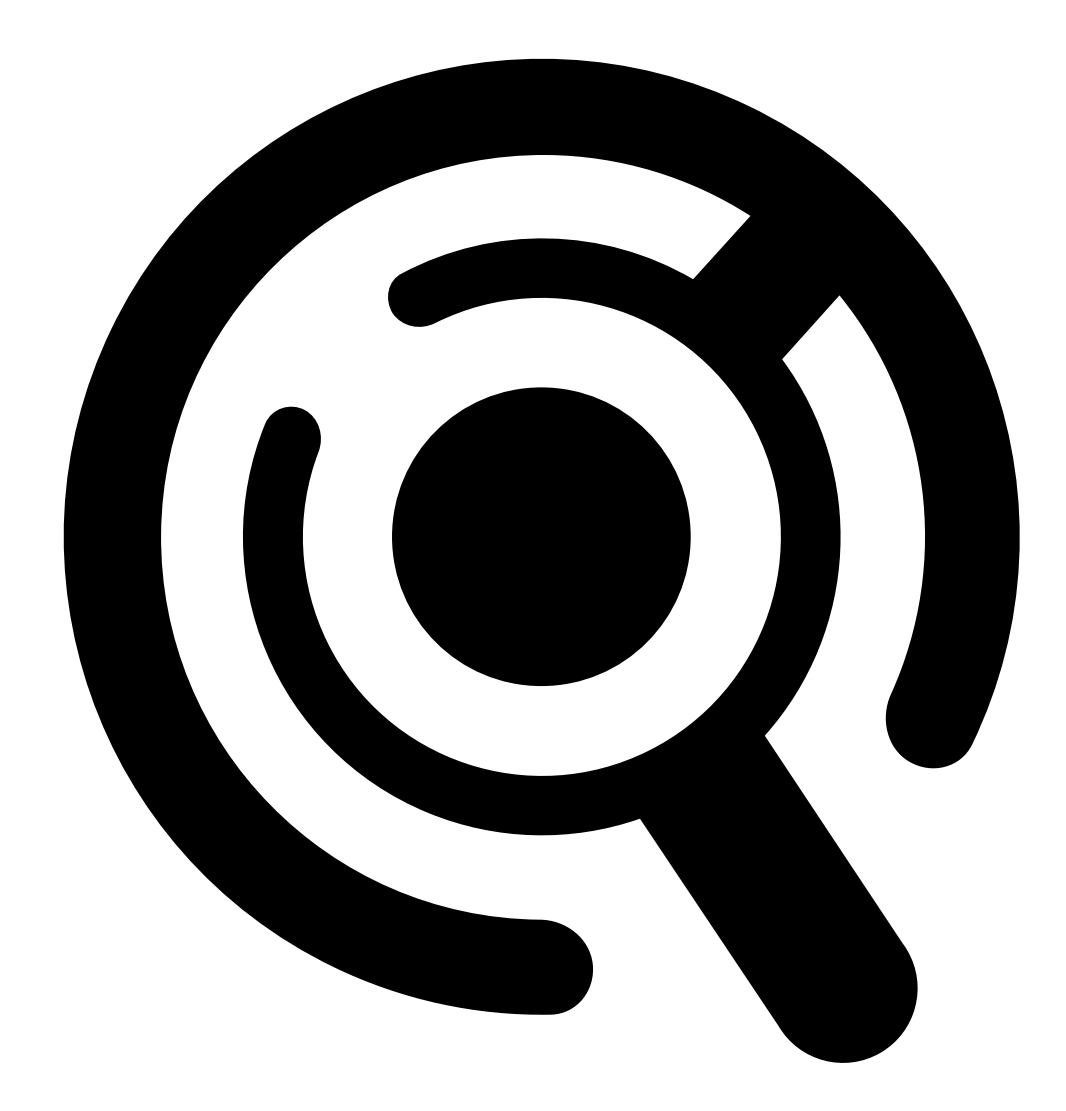

Smart Search (Chytré vyhledávání).

- 3. Klikněte na Object characteristics (Charakteristika objektu).
- 4. Klikněte na Free text (Volný text).
- 5. Při prvním použití vyhledávání volného textu klikněte na Show (Zobrazit) a přečtěte si část Intended use, limitations and responsible use (Zamýšlené použití, omezení a odpovědné používání). Klikněte na tlačítko OK.
- 6. Zadejte, co chcete do vyhledávání zahrnout a co ne. Nápovědu k vyhledávání volného textu naleznete v části .
- 7. Klikněte na Vyhledat.

## Pokyny pro tvorbu zadání

Při zadávání doporučujeme použít následující strukturu:

```
{person, vehicle or other object} + {specific action or attributes of the
person, vehicle, or object}
```

Dobře popište objekt pomocí několika klíčových deskriptorů. Příklad:

| Zadání                                                                                                    | Komentář             |
|----------------------------------------------------------------------------------------------------|----------------------|
| Dáma v červeném svetru a černém klobouku                                                                                                    | Asi tak správné      |
| Dáma v červeném                                                                                                    | Příliš vágní         |
| Dáma vysoká přibližně 156 cm, v bordó svetru se<br>žlutými akcenty a černém klobouku proti slunci s<br>opáleným lemem inspirovaným koncem 80. let | Příliš mnoho detailů |

#### Popište situaci, jako byste mluvili s člověkem, který není odborníkem na dohled a sledování. Příklad:

| Zadání                                                                                                    | Komentář                        |
|----------------------------------------------------------------------------------------------------|---------------------------------|
| Žlutý pickup zaparkovaný u stromu                                                                                     | Asi tak správné                 |
| Vozidlo bez posádky, poznávací značka: CHY67F,<br>třída: pickup, barva: žlutá, pozice: Sousedí s<br>mohutným topolem. | Příliš podobné policejní zprávě |

## Dobré deskriptory, které má volné textové vyhledávání dobrou šanci pochopit:

| Popisek                         | Příklad                  |  |
|---------------------------------|--------------------------|--|
| Třída objektu                   | Osoba, Auto, Kolo, Zvíře |  |
| Barva                           | Žlutá                    |  |
| Počasí                          | Slunečno                 |  |
| Známé značky (značky aut, loga) | Nákladní auto UPS        |  |

## Špatné deskriptory:

| Popisek             | Příklad                                               |  |
|---------------------|-------------------------------------------------------|--|
| Text:               | Nápis na obchodě "Tančícím medvědům vstup<br>zakázán" |  |
| Emocionální narážky | Rozzlobeně vyhlížející muž                            |  |
| Počítání            | 14 lidí, kteří se motají po náměstí                   |  |
| Regionální slang    | Červený vysavač                                       |  |

## Moderování vyhledávacích dotazů

Vyhledávání obsahující urážlivý, škodlivý nebo toxický obsah může být v zájmu zachování bezpečného a respektujícího prostředí zablokováno. K vyhodnocení každého vyhledávacího dotazu náš systém používá model zpracování přirozeného jazyka a také vlastní seznam zakázaných vyhledávacích kategorií a slov, který tuto schopnost rozšiřuje.

Pokud nesouhlasíte se zablokovaným slovem nebo chcete navrhnout nové, můžete prostřednictvím prostředí Chytrého vyhledávání poskytnout anonymní zpětnou vazbu, která bude zaslána našemu týmu k posouzení.

#### Poznámka

- Volné vyhledávání textu podporuje pouze angličtinu.
- Volné vyhledávání textu chápe statické obrázky. Získání dobrých výsledků pomocí volného vyhledávání textu může být náročné u činností, jako je padání, běh nebo krádež, protože vyžadují více kontextu.
- Volné vyhledávání textu používá ořezané obrázky, což znamená, že nemusí zahrnovat okolní prostředí. Při použití deskriptorů scény, jako je město, městský, park, zahrada, jezero a pláž, můžete získat méně přesné výsledky.
- Podrobnější informace o funkci volného textu, včetně jejích omezení a osvědčených postupů, naleznete v našem dokumentu White paper *Free-text search in AXIS Camera Station Pro*.

# Ukládání záznamů do cloudu

AXIS Camera Station Cloud Storage nabízí způsob ukládání záznamů do cloudu. Nastavení cloudového úložiště viz Uživatelská příručka pro AXIS Camera Station Cloud Storage.

# Odstraňování potíží

| Problém                                                                      | Příčina                                                                                         | Řešení                                                                                                    |
|------------------------------------------------------------------------------|-------------------------------------------------------------------------------------------------|----------------------------------------------------------------------------------------------------|
| Nelze získat přístup k webovému<br>klientovi v cloudu.                       | Nemáte přístup k internetu.                                                                     | Ujistěte se, že máte přístup<br>k internetu.                                                               |
|                                                                              | Služba je mimo provoz.                                                                          | Přejděte na web <i>status.axis.com</i><br>a zkontrolujte, zda služba běží.                                 |
| Nelze získat přístup k webovému<br>klientovi v privátní síti                 | Komponenta reverzního proxy<br>serveru se nespustí, protože port<br>443 už používá jiný proces. | Možnost 1:                                                                                                 |
|                                                                              |                                                                                                 | Deaktivujte službu, která používá<br>port 443.                                                             |
|                                                                              |                                                                                                 | Možnost 2:<br>1. Změňte port webového<br>klienta v nástroji AXIS<br>Camera Station Pro Service<br>Control. |
|                                                                              |                                                                                                 | <ol> <li>Restartujte službu AXIS<br/>Camera Station Pro.</li> </ol>                                        |
|                                                                              |                                                                                                 | 3. Přístup k webovému<br>klientovi na https://<br>[Server IP<br>address]:[new<br>port]/web-client/.        |
| Špatná kvalita videa<br>Streamů.<br>Grafická karta nespl<br>požadavky, viz . | Používáte příliš mnoho video<br>streamů.                                                        | Snižte počet video streamů.                                                                                |
|                                                                              | Grafická karta nesplňuje minimální<br>požadavky, viz .                                          | Upgradujte svůj počítač.                                                                                   |
| Záznam nelze exportovat                                                      | Používáte nedůvěryhodný<br>certifikát.                                                          | Instalujte kořenový certifikát a<br>zkuste to znovu. Viz část .                                            |

T10206258\_cs

2025-04 (M10.4)

2025-04 (10110.4)

© 2024 – 2025 Axis Communications AB